## HOW TO PRINT THE GL MEMO STATEMENT FROM WORKS

## REPORTS

→ Template Library

| Works - Home                       | × +                     |                                  |                                |                  |                  |                           |                                |
|------------------------------------|-------------------------|----------------------------------|--------------------------------|------------------|------------------|---------------------------|--------------------------------|
| + https://paymer                   | nt2.works.com/works/hom | e                                |                                |                  |                  |                           | ⊽ C <sup>2</sup> Q, Search     |
| WORKS Application                  | 🔊 Most Visited 🗍 Gettir | ng Started 🗌 Suggested Sites 🗌 V | Veb Slice Gallery 😎 Works - Lo | gin              |                  |                           |                                |
| Bank of America 🤜<br>Merrill Lynch | Works®                  |                                  |                                |                  |                  |                           |                                |
| Home Expenses                      | s Reports               |                                  |                                |                  |                  |                           |                                |
|                                    | Completed               |                                  |                                |                  |                  |                           |                                |
|                                    | Create                  |                                  |                                |                  |                  |                           |                                |
| Action Items                       | Scheduled               |                                  |                                |                  |                  |                           | My Announcements               |
| Activ                              | Template Library        | Acting As                        | Count                          | Туре             | Current          | Status                    | No announcements at this time. |
| Sign Off                           | Dashboard               | untholder                        | 9 Trai                         | nsaction         | Pending          |                           |                                |
| 1 item                             |                         |                                  | Show 10 💌 per page             |                  |                  | Page: 1 of 1 🕞 🕞          |                                |
|                                    |                         |                                  |                                |                  |                  |                           |                                |
| Accounts Dashboa                   | ard                     |                                  |                                |                  |                  |                           |                                |
| In Scope                           |                         |                                  |                                |                  |                  |                           |                                |
|                                    | Account Name            | Account ID                       | Credit Limit                   | Current Balance  | Available Credit | % of Credit Limit<br>Used |                                |
| JANANN DUNCAN                      |                         | 9052                             | 20                             | ,000.00 4,379.20 | 15,620.80        | 21%                       |                                |
| MARCIA JONES                       |                         | 7917                             | 70                             | ,000.00 1,662.79 | 68,337.21        | 2%                        |                                |
| 2 items                            |                         |                                  | Show 10 💌 per page             |                  |                  | Page: 1 of 1 ⊳ ⊳[         |                                |
|                                    |                         |                                  |                                |                  |                  |                           |                                |

Training Guides Training Videos Privacy & Security Recommended Settings

© 2015 Bank of America Corporation. All rights reserved. Your last log in was May 15, 2015, 12:34 PM CDT.

- → Choose: CSU GL Memo Stmnt, owner: Marcia Jones, description: monthly Works report
- → Hover your mouse over to access the black drop down arrow
- → Click "Modify/Run"

| Expenses         Reports         Image: Comparison of the second of the second of the s                                                                                                    | Deprints         Regnts           >> Propuls Long          All of the control of the control of the c                                                                                           |
|----------------------------------------------------------------------------------------------------|----------------------------------------------------------------------------------------------------|
| a togenes   a togenes   a togenes   a togenes                                                                                                    |                                                                                                    |
| s à Tempàre Hanne category category lo dat sviable in table  Tempàre Hanne category category                                                                                                    | a ' handle Labory'                                                                                                    |
| ak Library<br>aconal<br>Template Name Category<br>Template Name Category<br>Template | Attempte       Category       Category       Description       Category       Description         Image: Category       Image: Category<                                                                                                    |
| Image       Category       Description         Image       Image                                                                                                    | Image       Category       Category       Description         Image       Image                                                                                                    |
| Template Name       Category       Description         Image: Category       No data available in table                                                                                                    | Tempske Name       Category       Description         No data exabile in table       No data exabile in table         Second Control Second Second Seco                                                                                                    |
| Image: Show 10 mp rpage       No data available in table         No data available in table       No data available in table         red       Image: Category         Templafe Hame       Category         Category       Templafe Owner         Description       Image: Templafe Transactions.                                                                                                    | Image: Speed Delaid Contegory       Beth Defined       A statement for reviewing 1000 compares supplier framactions.         Speed Delaid Contegory       Beth Defined       A serview delaid of a framaction.         Speed Delaid Contegory       Beth Defined       A serview delaid of a framaction.         Speed Delaid Contegory       Beth Defined       A serview delaid of a framaction.         Speed Delaid Contegory       Beth Defined       A serview delaid of a framaction.         Speed Delaid Contegory       Beth Defined       A serview delaid of a framaction.         Speed Delaid Contegory       Beth Defined       A serview delaid of a framaction.         Speed Delaid Contegory       Beth Defined       A serview delaid of a framaction.         Speed Delaid Contegory       Beth Defined       A serview delaid of a framaction.         Speed Delaid Contegory       Beth Defined       A serview delaid of a framaction.         Speed Delaid Contegory       Beth Defined       A review delaid of a framaction.         Speed Delaid Contegory       Beth Defined       A review delaid of a framaction.         Speed Delaid Contegory       Beth Defined       A review delaid of a framaction.         Speed Delaid Contegory       Beth Defined       Review delaid of a framaction.         Speed Delaid Contegory       Beth Defined       Review delaid of a framaction.                                                                                                    |
| red<br>Template Name Category Template Owner for reviewing 1099 company supplier transactions.<br>Template Name transactionCategory Bank Defined A statement for reviewing 1099 company supplier transactions.                                                                                                    | Image: Street Street                                     |
| ed<br>Template Name Category Template Owner Template Owner Description  mpany Supplier Spend transactionCategory Bank Defined A statement for reviewing 1099 company supplier transactions.                                                                                                    | Show 10 per page       IRIC Page 1 of 0         Promplate Name       Category       Template Owner       Category       Category                                                                                                    |
| ed<br>Template Ikame Category Emplate Owner Template Owner Description  many Supplier Spend transactionCategory Bank Defined A statement for reviewing 1099 company supplier transactions.                                                                                                    | Image: Spend       Category       Template Owner       Description       Category       Template Owner       Description         mapping Suppler Spend       VanaschonCategory       Bank Defined       A statement for reviewing 1099 company suppler transactions.       Description       Image: Spend Spend S                                                                                                    |
| is Show 10 per page Add Page 1 of C<br>ared<br>Template Name Category Tansaction Category Bank Defined A statement for reviewing 1099 company suppler transactions.                                                                                                    | Show 10 m pape       Show 10 m pape       Show                                                                                                    |
| Image: constraint of the second of the second of the se                                                                                                    | Interd         Category         Template Owner         Description           company Supplier Spend         transaction-Category         Bank Defined         A statement for reviewing 1099 company supplier transactions.         Image: Category         Bank Defined         A statement for reviewing 1099 company supplier transactions.         Image: Category         Bank Defined         A statement for reviewing 1099 company supplier transactions.         Image: Category         Bank Defined         Review detals of al aritine-related expenses.         Image: Category         Bank Defined         Review detals of al aritine-related expenses.         Image: Category         Bank Defined         Review detals of the past due balances on cards.         Image: Category         Image: Category         Bank Defined         Review detals of the past due balances on cards.         Image: Category         Image: Category                                                                                                    |
| Template Name         Category         Template Owner         Description           company Supplier Spend         transaction Category         Bank Defined         A statement for reviewing 1099 company supplier transactions.                                                                                                    | Template Name         Category         Template Owner         Description           company Supplier Spend         tanascionCategory         Bank Defind         A statement for reviewing 1099 company supplier transactions.           company Supplier Spend         transactionCategory         Bank Defind         A statement for reviewing 1099 company supplier transactions.           company Supplier Spend         transactionCategory         Bank Defind         Review detals of al aritine-relieted expenses.           cated Cards         cardCategory         Bank Defind         Review detals of tanceled cards.           Sat Due         cardCategory         Bank Defind         Review detals of the past due balances on cards.           Litemo Stint         cardCategory         Bank Defind         Review detals of the past due balances on cards.           Litemo Stint         transactionCategory         Bank Defind         Review detals of al general purchase expenses.           component         transactionCategory         Bank Defind         Review detals of al general purchase expenses.           component         transactionCategory         Bank Defind         Review detals of al general purchase expenses.           component         transactionCategory         Bank Defind         Review detals of al general purchase expenses.           component         transactionCategory         Bank Defind                                                                                                    |
| Company Supplier Spend transactionCategory Bank Defined A statement for reviewing 1099 company supplier transactions.                                                                                                    | Supplier Spend         transactionCategory         Bank Defined         A statement for reviewing 1099 company supplier transactions.           s Spend Detail         transactionCategory         Bank Defined         Review details of al artiner-related expenses.           lied Cards         cardCategory         Bank Defined         Review details of a carceled cards.           sast Due         cardCategory         Bank Defined         Review details of the part details of the part details of details of all general part details of details of all general part details of details of all general part details of details of details of details of all general part details details deta                                                                                                    |
|                                                                                                    | spend Detail         transaction Category         Bank Defined         Review details of all atrime-related expenses.           lied Cards         cardCategory         Bank Defined         Review details of an acceled cards.           sat Due         cardCategory         Bank Defined         Review details of the past due balances on cards.           Lied construct         transactionCategory         JONES, MARCIA         Monthly Works report           Inder y Fund         transactionCategory         Bank Defined         Review details of the general purchase expenses.           Inder y Fund         transactionCategory         Bank Defined         Review details of all general purchase expenses.           most statement         transactionCategory         Bank Defined         Review details of all general purchase expenses.           most statement         transactionCategory         Bank Defined         Review details of all general purchase expenses.           most statement         transactionCategory         JONES, MARCIA         Monthly Viroks report           most statement         transactionCategory         JONES, MARCIA         Monthly Viroks report                                                                                                    |
| e Spend Detail transactionCategory Bank Defined Review details of all arrine-related expenses.                                                                                                    | Idead cards     cardCategory     Bank Defined     Review details of canceled cards.       Past Due     cardCategory     Bank Defined     Review details of the past due belances on cards.       Literior Stimt ✓     transactionCategory     JOKES, MARCIA     Monthy Works report       Idead (r) / Runnow     TransactionCategory     Bank Defined     Review details of the past due belances on cards.       Idead (r) / Runnow     TransactionCategory     Bank Defined     Review details of all general purchase expenses.       Idead (r) / Runnow     TransactionCategory     Bank Defined     Review details of all general purchase expenses.       Imos statement     transactionCategory     JOKES, MARCIA     Monthy Works report       Imos statement     transactionCategory     JOKES, MARCIA     Monthy Works report       Imos tatement     transactionCategory     JOKES, MARCIA     Monthy Works report       Imos tatement     transactionCategory     JOKES, MARCIA     Monthy Works report       Imos tatement     transactionCategory     JOKES, MARCIA     Monthy Works report       Imos tatement     transactionCategory     JOKES, MARCIA     Monthy Works report                                                                                                    |
| velled Cards cardCategory Bank Defined Review details of cancelled cards.                                                                                                    | Past Due         cardCategory         Bank Defined         Review details of the past due balances on cards.           Litemo Stant         transactionCategory         JOES, MARCIA         Monthy Wroks report           Idedify / Run         transactionCategory         Bank Defined         Review details of it general purchase expenses.           InstactionCategory         Bank Defined         Review details of all general purchase expenses.           InstactionCategory         JOES, MARCIA         Monthy Wroks report           InstactionCategory         JOES, MARCIA         Monthy Wroks report           InstactionCategory         JOES, MARCIA         Monthy Wroks report           InstactionCategory         JOES, MARCIA         Monthy Wroks report           InstactionCategory         JOES, MARCIA         Monthy Wroks report                                                                                                    |
| d Past Due cardCategory Bank Defined Review details of the past due balances on cards.                                                                                                    | L metrin         Vincs, Marcia         Vincs, Marcia         Monthly vortes report           Modify/Run         transactionCategory         Bank Defined         Review card transactions with suspicious authorization codes that need to be validated.           transactionCategory         Bank Defined         Review card transactions with suspicious authorization codes that need to be validated.           emo statement         transactionCategory         JONES, MARCIA         Monthy vortes report           emo statement         transactionCategory         JONES, MARCIA         Monthy Vortes report           emo statement         transactionCategory         JONES, MARCIA         Monthy Vortes report           emo statement         transactionCategory         JONES, MARCIA         Monthy Vortes report           emo statement         transactionCategory         JONES, MARCIA         Monthy Vortes report                                                                                                    |
| CL More Street = IOUS2 Ideason IOUS2 Ideason IOUS2 Mattheways and                                                                                                    | Monthy / Nun         Transaction/Category         Bank Defined         Review details of all general purchase expenses.           emo statement         transaction/Category         JONES, MARCIA         Monthy Visia statement           emo statement         transaction/Category         JONES, MARCIA         Monthy Visia statement           emo statement         transaction/Category         JONES, MARCIA         Monthy Vioris report           emo statement         transaction/Category         JONES, MARCIA         Monthy Vioris report                                                                                                    |
| GL Memo Stmit     transactionCategory     JONES, MARCIA     Monthly Works report       transactionCategory     transactionCategory     Bank Defined     Review card transactions with suspicious authorization codes that need to be validated.                                                                                                    | emo statement transactionCategory JONES, MARCIA Monthly visa statement transactionCategory JONES, MARCIA Monthly Vioris report                                                                                                    |
| IdL Memo Stmnt ▼     transactionCategory     JONES, MARCIA     Monthly Works report       Modify/ Run     transactionCategory     Bank Defined     Review card transactions with suspicious authorization codes that need to be validated.       transactionCategory     Bank Defined     Review card transactions with suspicious authorization codes that need to be validated.                                                                                                    | emo Strant transactionCategory JONES, MARCIA Monthly Works report                                                                                                    |
| GL Memo Stmmt ▼         transactionCategory         JONES, MARCIA         Monthly Works report           Modify / Run         transactionCategory         Bank Defined         Review card transactions with suspicious authorization codes that need to be validated.           memo statement         transactionCategory         JONES, MARCIA         Monthly Works report                                                                                                    | Count Date 3 Date 3 Date 4 Date 4 Date                                                                                                    |
| GL Memo Stmmt ▼     transactionCategory     JONES, MARCIA     Monthly Works report       Modify / Run     transactionCategory     Bank Defined     Review card transactions with suspicious authorization codes that need to be validated.       memo statement     transactionCategory     Bank Defined     Review card transactions with suspicious authorization codes that need to be validated.       memo statement     transactionCategory     JONES, MARCIA     Monthly Works report       memo statement     transactionCategory     JONES, MARCIA     Monthly Works report                                                                                                    | sperio uetani uansacuoncaregory bank uenneo keview detais of all note-related expenses.                                                                                                    |
| LGL Memo Stmmt +         transactionCategory         JONES, MARCIA         Monthly Works report           Modify / Run         transactionCategory         Bank Defined         Review card transactions with suspicious authorization codes that need to be validated.           memo statement         transactionCategory         Bank Defined         Review card transactions with suspicious authorization codes that need to be validated.           memo statement         transactionCategory         JONES, MARCIA         Monthly visa statement           memo Stmmt         transactionCategory         JONES, MARCIA         Monthly visa statement           el Spend Detail         transactionCategory         Bank Defined         Review details of all hotel-related expenses.                                                                                                    |                                                                                                    |
| Past Due cardCategory Bank Defined Review details of the past due balances on cards.                                                                                                    | L Meno Stmtt     transactionCategory     JONES, MARCIA     Monthly Works report       Modify / Run     transactionCategory     Bank Defined     Review card transactions with suspicious authorization codes that need to be validated.       mostatement     transactionCategory     Bank Defined     Review datals of all general purchase expenses.       mostatement     transactionCategory     JONES, MARCIA     Monthly Works report       emo Statement     transactionCategory     JONES, MARCIA     Monthly Works report       emo Statement     transactionCategory     JONES, MARCIA     Monthly Works report                                                                                                    |
| Past Due cardCategory Bank Defined Review details of the past due balances on cards.                                                                                                    | Litieno Sinnt ▼     transactionCategory     JONES, MARCIA     Monthy Works report       Monthy / Pun     transactionCategory     Bank Defined     Review card transactions with suspicious authorization codes that need to be validated.       Import of transactionCategory     Bank Defined     Review card transactions with suspicious authorization codes that need to be validated.       Import of transactionCategory     Bank Defined     Review card transactions with suspicious authorization codes that need to be validated.       Import of transactionCategory     Bank Defined     Review card transactions with suspicious authorization codes that need to be validated.       Import of transactionCategory     Bank Defined     Review card transactions with suspicious authorization codes that need to be validated.       Import of transactionCategory     Bank Defined     Review card transactions with suspicious authorization codes that need to be validated.       Import of transactionCategory     Bank Defined     Review card transaction category     Nonthy Works report       Import of transactionCategory     JONES, MARCIA     Monthy Works report     Nonthy Works report       Import of transactionCategory     JONES, MARCIA     Monthy Works report     Nonthy Works report                                                                                                    |
| enteringer, built beinter interinger auf der beinter interinger auf der beinter interinger.                                                                                                    | Linear Control         Units State of Control         Units State of Control         Units State of Control           Modify / Run         transaction Category         Bank Defined         Review card transactions with suspicious authorization codes that need to be vaidated.           Intersection Category         Bank Defined         Review card transactions with suspicious authorization codes that need to be vaidated.           emo statement         transaction Category         JONES, MARCIA         Monthy Vioris report           emo statement         transaction Category         JONES, MARCIA         Monthy Vioris report           emo statement         transaction Category         JONES, MARCIA         Monthy Vioris report           emo statement         transaction Category         JONES, MARCIA         Monthy Vioris report           emo statement         transaction Category         JONES, MARCIA         Monthy Vioris report                                                                                                    |
|                                                                                                    | Instance         Instance         Bank Defined         Review card transactions with suspicious authorization codes that need to be validated.           Instance         TransactionCategory         Bank Defined         Review card transactions with suspicious authorization codes that need to be validated.           Instance         TransactionCategory         Bank Defined         Review card transactions with suspicious authorization codes that need to be validated.           Instance         TransactionCategory         Bank Defined         Review details of all general purchase expenses.           Instance         TransactionCategory         JONES, MARCIA         Monthy Vioris statement           Instance         TransactionCategory         JONES, MARCIA         Monthy Vioris report                                                                                                    |
| I Memo Stmpt   transactionCategory JONES MARCIA Monthly Works report                                                                                                    | Modify/ Pun         Datity Defined         review Card transactions with suspicous autorization codes that need to be validated.           Modify/ Pun         transactionCategory         Bank Defined         Review Card transactions with suspicous autorization codes that need to be validated.           mostatement         transactionCategory         Box Defined         Review Card transactions with suspicous autorization codes that need to be validated.           emostatement         transactionCategory         JONES, MARCIA         Monthy Visis statement           emostatement         transactionCategory         JONES, MARCIA         Monthy Visis statement           emostatement         transactionCategory         JONES, MARCIA         Monthy Visis statement                                                                                                    |
| il Memo Stmnt ▼ transactionCategory JONES, MARCIA Monthly Works report                                                                                                    | transactionCategory     Bank Defined     Review details of all general purchase expenses.       emo statement     transactionCategory     JONES, MARCIA     Monthly visa statement       emo Strant     transactionCategory     JONES, MARCIA     Monthly viris report       emo Strant     transactionCategory     JONES, MARCIA     Monthly Voris report                                                                                                    |
| GL Memo Stmnt ▼         transactionCategory         JONES, MARCIA         Monthly Works report           Modify / Run         transactionCategory         Bank Defined         Review card transactions with suspicious authorization codes that need to be validated.                                                                                                    | emo statement transactionCategory JONES, MARCIA Monthly visa statement<br>emo Strunt transactionCategory JONES, MARCIA Monthly Vioris report<br>For al Date: The Category Control Category Control Category Category |
| iL Memo Stmnt     transactionCategory     JONES, MARCIA     Monthly Works report       Modify / Run     transactionCategory     Bank Defined     Review card transactions with suspicious authorization codes that need to be validated.       Modify / Run     transactionCategory     Bank Defined     Review card transactions with suspicious authorization codes that need to be validated.                                                                                                    | ermo Strmt transactionCategory JONES, MARCIA Monthly Works report                                                                                                    |
| GL Memo Stmnt ▼         transactionCategory         JONES, MARCIA         Monthly Works report           Modify / Run         transactionCategory         Bank Defined         Review card transactions with suspicious authorization codes that need to be validated.           transactionCategory         Bank Defined         Review card transactions with suspicious authorization codes that need to be validated.                                                                                                    | emo Strint transactionCategory JONES, MARCIA Monthy Works report                                                                                                    |
| BL Memo Stmit         transactionCategory         JONES, MARCIA         Monthly Works report           Modify / Run         transactionCategory         Bank Defined         Review card transactions with suspicious authorization codes that need to be validated.           In post statement         transactionCategory         Bank Defined         Review datais of all general purchase expenses.                                                                                                    | rmo sminu u alisacium zalegu y JURES, MARUA Monthy VORS (Pport<br>Devel detail                                                                                                    |
| L Memo Stmmt         transactionCategory         JONES, MARCIA         Monthly Works report           Modify / Run         transactionCategory         Bank Defined         Review card transactions with suspicious authorization codes that need to be validated.           Interment         transactionCategory         Bank Defined         Review card transactions with suspicious authorization codes that need to be validated.           into statement         transactionCategory         Bonk Defined         Review card transactions with suspicious authorization codes that need to be validated.                                                                                                    | Annual Data II and Data Data Data Data Data Data Data Dat                                                                                                    |
| Idemo Stmit         transactionCategory         JONES, MARCIA         Monthly Works report           Monthy/Run         transactionCategory         Bank Defined         Review card transactions with suspicious authorization codes that need to be validated.           Imos statement         transactionCategory         Bank Defined         Review details of al general purchase expenses.           Imos stament         transactionCategory         JONES, MARCIA         Monthy Viss report           Imos stament         transactionCategory         JONES, MARCIA         Monthy Viss report                                                                                                    | spena uesan uansacuarcargury bank uenned keview detais of all note-related expenses.                                                                                                    |

https://payment2.works.com/works/reports/templateLibrary# our last log in was May 15, 2015, 12:34 PM CDT.

- \*\*If you are running the report for another cardholder, then:
   → Cardholder: click on employee, search/select the cardholder
  - → Post Date: make sure the right cycle dates are posted

| Works - Create Report × +                                                                                                    |                                     |
|----------------------------------------------------------------------------------------------------|-------------------------------------|
| A https://payment2.works.com/works/reports/create/modifyRun/135495/sharedTemplate                                                                                                    | v C Q, Search ☆ 自 🖡 🎓 😕             |
| 🕿 WORKS Application 📓 Most Visited 🗌 Getting Started 🗍 Suggested Sites 🗌 Web Slice Gallery 🔄 Works - Login                                                                                                    |                                     |
| Bank of America 🌮 Mondae®                                                                                                    | Welcome, Test Jane - <u>Log Out</u> |
| Merrill Lynch WOTKS                                                                                                    | ∆ # ? %                             |
| Home Expenses Reports                                                                                                    |                                     |
| Reports > Modify/Run                                                                                                    | CSU                                 |
| Create Report data is current as of May 15, 2015 12:33 PM CDT.                                                                                                    | A                                   |
| * Category: Spend 💌                                                                                                    |                                     |
| *Template: shared : CSU GL Memo Stmnt 💌                                                                                                    |                                     |
|                                                                                                    |                                     |
| Report Options   Basic  Advanced  Reset to defaults Use last run settings                                                                                                    |                                     |
|                                                                                                    |                                     |
| Selected Column Sort                                                                                                    |                                     |
| Item GL Combination                                                                                                    |                                     |
| Post Date Post Date                                                                                                    |                                     |
| Credit Comments<br>Debit Comments                                                                                                    |                                     |
| MCC the second second sec |                                     |
| Item Price                                                                                                    |                                     |
| Item Description                                                                                                    |                                     |
| Comments                                                                                                    |                                     |
|                                                                                                    |                                     |
|                                                                                                    |                                     |
|                                                                                                    |                                     |
|                                                                                                    |                                     |
|                                                                                                    |                                     |
|                                                                                                    |                                     |
| Add filter:                                                                                                    |                                     |
| Cardholder: 💥 1 selected 🔎                                                                                                    |                                     |
| Transaction Type: 💥 🕑 Cash advance 🥑 Misc Credit 🥑 Misc Debit 🥑 Purchase 🦳 Reimbursement 🕑 Payment                                                                                                    |                                     |
| Post Date: 💥 12/16/2009 - 01/15/2010 🥅                                                                                                    |                                     |
| Output Format                                                                                                    |                                     |
| Formats:                                                                                                    |                                     |
|                                                                                                    |                                     |
| https://payment2.works.com/works/reports/templateLibrary#                                                                                                    |                                     |

| ∀ C <sup>2</sup> Q Search                                                                                                    | ☆ 自      |
|----------------------------------------------------------------------------------------------------|----------|
| n                                                                                                    |          |
|                                                                                                    | Welcome, |
|                                                                                                    |          |
|                                                                                                    |          |
| Report data is current as of May 15, 2015 12:33 PM CDT.                                                                                                    |          |
| Select Dates X                                                                                                    |          |
|                                                                                                    |          |
| 0       8       9       10       11       12       13       14       A         1       16       17       18       19       20       21       R       A         2       1       2       3       3       -       -       -       -       -       -       -       -       -       -       -       -       -       -       -       -       -       -       -       -       -       -       -       -       -       -       -       -       -       -       -       -       -       -       -       -       -       -       -       -       -       -       -       -       -       -       -       -       -       -       -       -       -       -       -       -       -       -       -       -       -       -       -       -       -       -       -       -       -       -       -       -       -       -       -       -       -       -       -       -       -       -       -       -       -       -       -       -       -       -       -       -       - |          |
| OK Cancel                                                                                                    |          |
| mbursement 📝 Payment                                                                                                    |          |
|                                                                                                    |          |

| Works - Create Report              | × (+                                                                                                    |                                                   |               |   |                              |              |                      | - 6                                 |
|------------------------------------|----------------------------------------------------------------------------------------------------|---------------------------------------------------|---------------|---|------------------------------|--------------|----------------------|-------------------------------------|
| + https://payment2.worl            | ks.com/works/reports/create/modifyRun/135495/shared                                                                                     | Template                                          |               |   | ∀ C <sup>4</sup> ] Q, Search | v C Q Search | ▼ C Q Search ☆ 自 🖡 1 | ⊽ C <sup>2</sup> 🔍 Search 🗘 🖨 🖡 🎓 😕 |
| WORKS Application 📓 Mo             | st Visited 📋 Getting Started 🛄 Suggested Sites 🧾 V                                                                                      | /eb Slice Gallery 💽 Works - Login                 |               |   |                              |              |                      |                                     |
| Tra                                | Add filter:<br>Cardholder: 💥 1 selected O<br>unsaction Type: 💥 🗹 Cash advance 📝 Misc Credit 🛽<br>Post Date: 💥 04/16/2015 - 05/15/2015 📰 | V Misc Debit V Purchase 🦳 Reimbursement V Payment |               |   |                              |              |                      |                                     |
| Output Format                      |                                                                                                    |                                                   |               | 1 |                              |              |                      |                                     |
| Formats:                           | Excel                                                                                                    |                                                   |               | 1 |                              |              |                      |                                     |
|                                    | V PDF                                                                                                    |                                                   |               |   |                              |              |                      |                                     |
|                                    | Output Files: V Full Details<br>Summary Only<br>Paper: US Letter<br>Orientation: Portrat @ Landscape                                    | Add Summary Data in Header                        |               |   |                              |              |                      |                                     |
|                                    |                                                                                                    | Insert Page Break: No Page Break                  |               |   |                              |              |                      |                                     |
|                                    | Delimited Text                                                                                                    |                                                   |               |   |                              |              |                      |                                     |
| Summary Grouping:                  | No Summary Data                                                                                                    |                                                   |               |   |                              |              |                      |                                     |
| Save Template                      |                                                                                                    |                                                   |               |   |                              |              |                      |                                     |
|                                    | Save Template to Template Library                                                                                                    |                                                   |               |   |                              |              |                      |                                     |
| Template Name:                     | CSU GL Memo Stmnt                                                                                                    |                                                   |               |   |                              |              |                      |                                     |
| Description:                       | Monthly Works report                                                                                                    |                                                   |               |   |                              |              |                      |                                     |
| Scheduling and Expiration          |                                                                                                    |                                                   |               |   |                              |              |                      |                                     |
| Job Name:                          | CSU GL Memo Stmnt                                                                                                    |                                                   |               |   |                              |              |                      |                                     |
| Schedule:                          | <ul> <li>Run Now</li> <li>Run Later</li> </ul>                                                                                          |                                                   |               |   |                              |              |                      |                                     |
|                                    | Recurring                                                                                                    |                                                   |               |   |                              |              |                      |                                     |
| Report Expiration after :          | 7 day(s)                                                                                                    |                                                   |               |   |                              |              |                      |                                     |
|                                    |                                                                                                    |                                                   |               |   |                              |              |                      |                                     |
|                                    |                                                                                                    |                                                   | Submit Report | J |                              |              |                      |                                     |
| Training Guides Training Videos    | Privacy & Security Recommended Settings                                                                                                 |                                                   |               |   |                              |              |                      |                                     |
| © 2015 Bank of America Corporation | on. All rights reserved. Your last log in was May 15, 3                                                                                 | 2015, 12:34 PM CDT.                               |               |   |                              |              |                      |                                     |

→ Submit Report- located in the bottom right corner

| Works - C          | ompleted Reports × +                                              |                                                                |                |         |          |     |                |         |         |              |              | 3 |
|--------------------|-------------------------------------------------------------------|----------------------------------------------------------------|----------------|---------|----------|-----|----------------|---------|---------|--------------|--------------|---|
| 🗲 🔒 https://       | payment2.works.com/works/reports/completed?serverMessage=report.r | nessage.completed.success&serverMessageType=processing&redired | ctMessage=true |         |          |     |                | ☆ 自     | +       | <b>^</b>     | 9            | = |
| WORKS Applic       | ation 🧧 Most Visited 🗌 Getting Started 🗌 Suggested Sites 🗌 We     | b Slice Gallery 🕿 Works - Login                                |                |         |          |     |                |         |         |              |              |   |
| Bank of Ame        | rica 🥐 Works®                                                     |                                                                |                |         |          |     |                | Welco   | me, Tes | t Jane -     | Log Out      |   |
| Merrill Lync       | h WOIKS                                                           |                                                                |                |         |          |     |                |         |         | <b>n</b> 3   | 2 📞          |   |
| Home Ex            | penses Reports                                                    |                                                                |                |         |          |     |                |         |         |              |              |   |
| Reports > Comp     | leted                                                             |                                                                |                |         |          |     |                |         |         |              | CSU          |   |
| Created            | 1 report. Report can be downloaded from the table below.          |                                                                |                |         |          |     |                |         |         |              | ×            |   |
| Completed Re       | ports                                                             |                                                                |                |         |          |     |                |         |         | Actio        | uns 🔻        | 1 |
|                    |                                                                   |                                                                |                |         |          |     |                | Clear F | lters   | <u>Colum</u> | <u>ins</u> ▼ |   |
|                    | Queued At                                                         | Report Name                                                    |                | Status  | New      |     | Output Type(s) |         |         |              |              |   |
| V + 0              | 5/15/2015 12:40 PM CDT                                            | CSU GL Memo Stmnt                                              | Ready          |         | <b>*</b> | PDF |                |         |         |              |              |   |
|                    |                                                                   |                                                                |                |         |          |     |                |         |         |              |              |   |
| 1 Selected   1 ite | m                                                                 |                                                                | Show 10 💌 p    | er page | L        |     |                | [⊲] <   | Page: ( | 1 of 1       | 1 ⊳ ⊳0       |   |
| Delete             |                                                                   |                                                                |                |         |          |     |                |         |         |              |              |   |

Training Guides Training Videos Privacy & Security Recommended Settings © 2015 Bank of America Corporation. All rights reserved. Your last log in was May 15, 2015, 12:34 PM CDT.

## **REPORT QUEUED**

- → Click to Download PDF
- Open Document
  Print and attach to your VISA Packet